Comunicaciones IES Mariano Quintanilla.

## Contenido

| Regenerar clave          | 1 |
|--------------------------|---|
| Acceso a Stilus Familias | 2 |

## Regenerar clave.

Se tendrá que realizar siempre con el correo que se haya completado en la matrícula.

En primer lugar, hemos de tener nuestro usuario de educacyl.

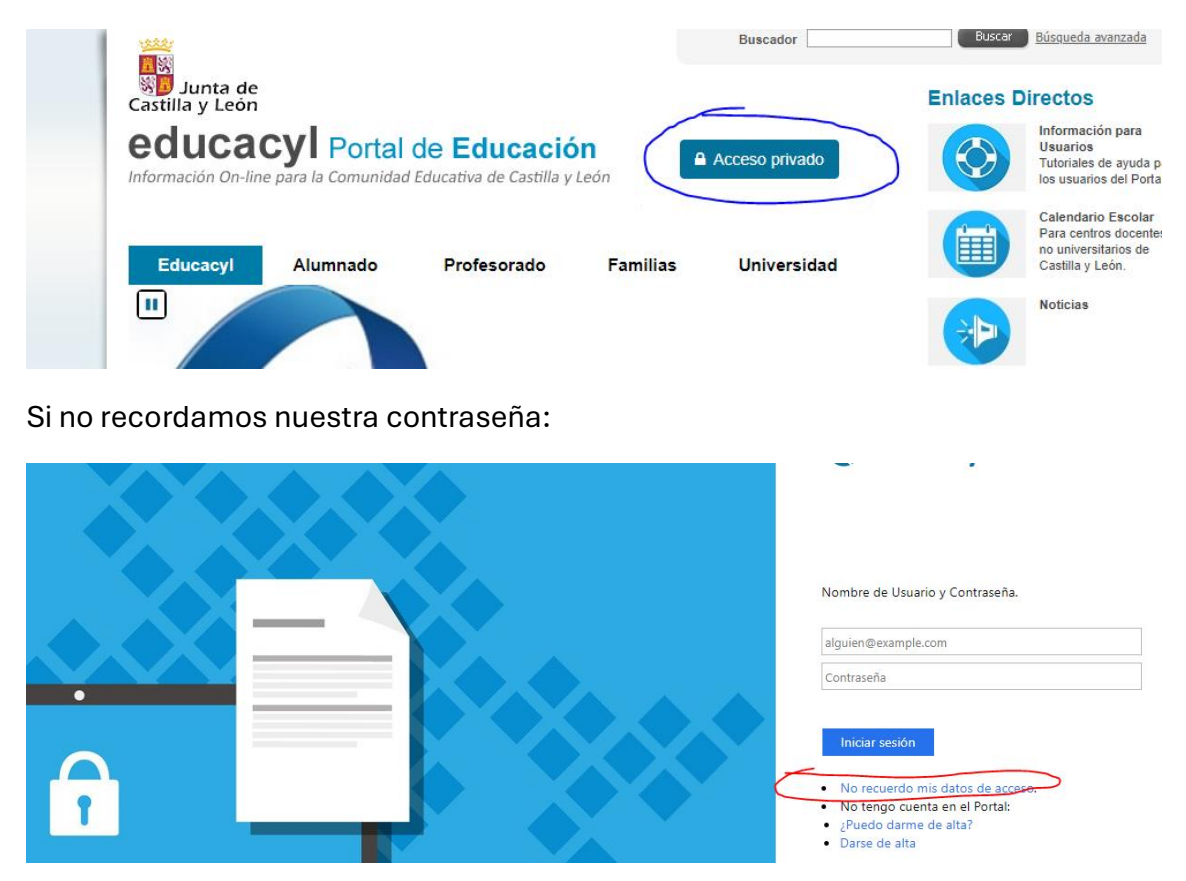

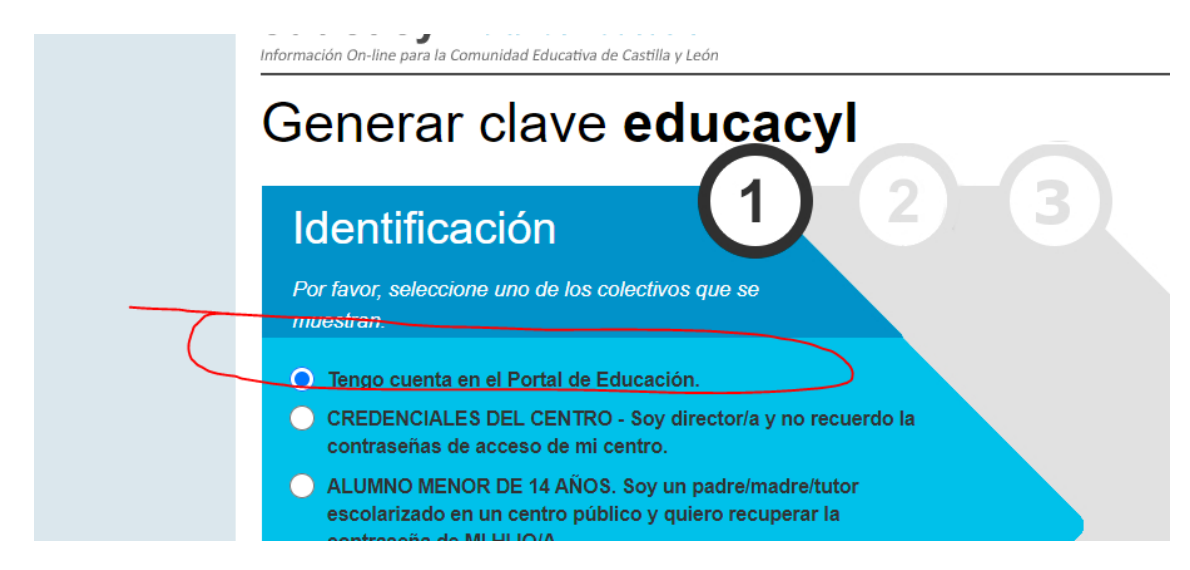

Nos pedirá nuestro DNI (con letra) y enviará la nueva clave al correo que comunicamos en la matrícula.

## Acceso a Stilus Familias.

Una vez que tenemos nuestra contraseña y entramos:

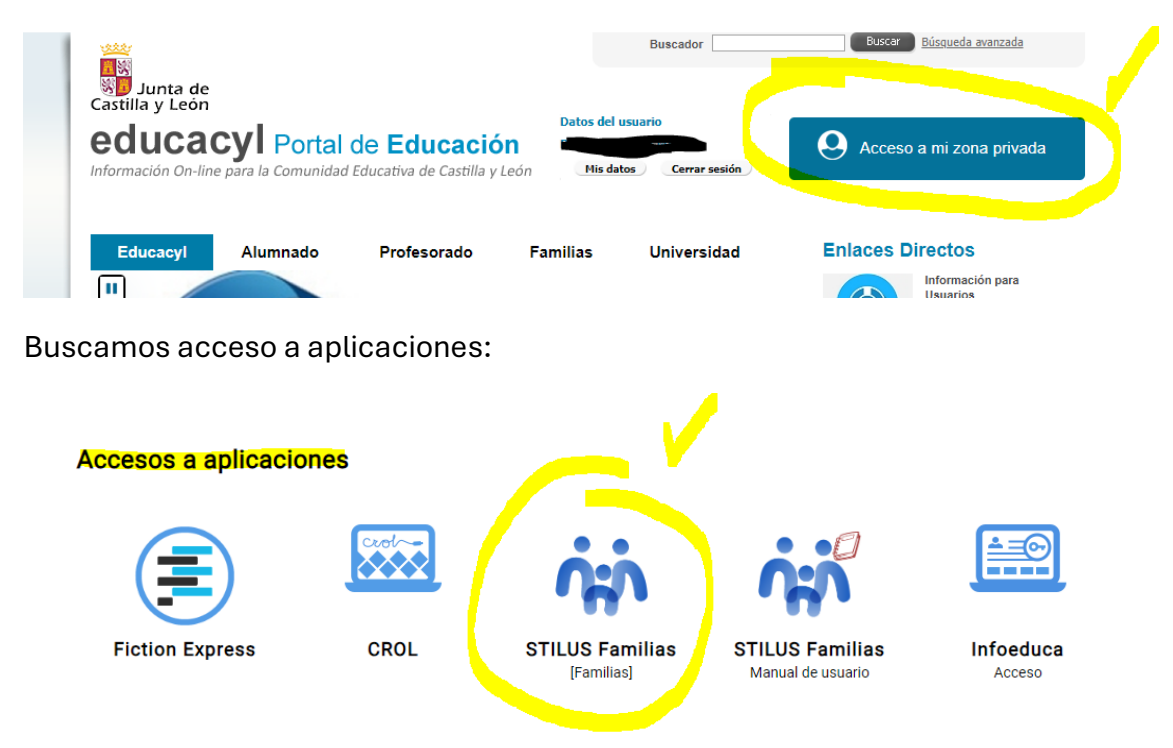

Seleccionamos el nombre del alumno:

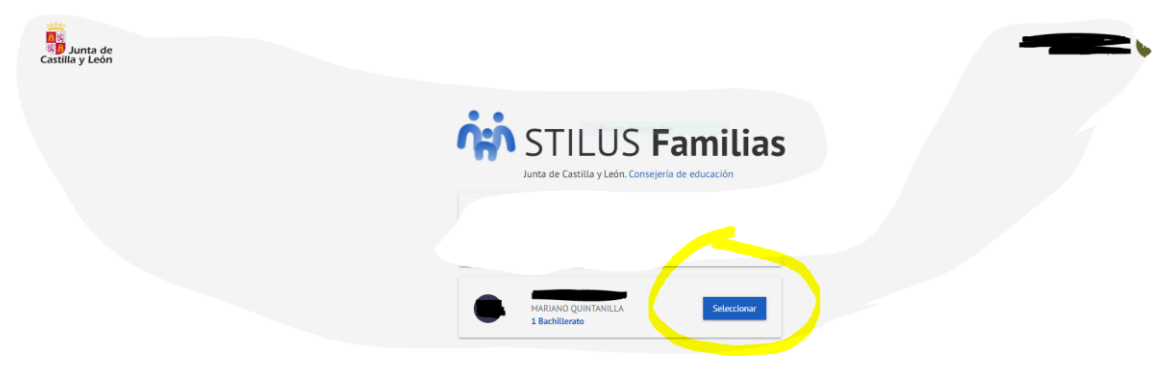

Y podemos ver todas las comunicaciones e incidencias así como las notas en su día.

Si queremos redirigir las comunicaciones a nuestro correo particular:

| E Bachillerato        | Comunicaciones                                                    | Incidencias      | Horario |
|-----------------------|-------------------------------------------------------------------|------------------|---------|
|                       | 27/09/2024 - Reunión inicial can familias 1 de actubre de<br>2024 |                  |         |
| Home                  |                                                                   |                  |         |
| Comunicaciones        |                                                                   |                  |         |
| ) Horario             | _                                                                 | _                |         |
| ] Evaluación          | VER TODAS                                                         | VER TODAS        |         |
| Centro educativo      | Centro Educativo                                                  |                  |         |
| > Resumen incidencias |                                                                   |                  |         |
| Servicios             | JULICIAR TOTORIA                                                  | 103TECAR AGENCIA |         |

Ahora configuramos las opciones:

|                                                     | HOME > COMUNICACIONES                                  | INES<br>icciones recibidas con respecto al alumno y al centro e                   | educativo en el que está matriculado | Cartiguez opciones |
|-----------------------------------------------------|--------------------------------------------------------|-----------------------------------------------------------------------------------|--------------------------------------|--------------------|
| Home                                                | 🗠 Recibidas                                            | Recibidas                                                                         | 1 >                                  | μ.<br>μ            |
| <ul> <li>Comunicaciones</li> <li>Horario</li> </ul> | Archivadas                                             | 27/09/2                                                                           | /2024 - 14-25                        |                    |
| Evaluación                                          | FILTRDS                                                | > Reunión inicial con familias 1 d<br>Buenos dias. El próximo martes 1 de octubre | e se llev                            |                    |
| Centro educativo                                    | Ausencia                                               |                                                                                   |                                      |                    |
| umen incidencias                                    | <ul> <li>Comunicado</li> <li>Extraescolares</li> </ul> | CASADO 26/06/2                                                                    | 2024 - 11-39                         |                    |
|                                                     | Incidencia                                             | *                                                                                 |                                      |                    |
|                                                     | Rendimiento<br>Escolar                                 |                                                                                   |                                      |                    |

Y finalmente decimos que si queremos recibir copia en nuestro correo.

|                 | Configurar opciones    | × |
|-----------------|------------------------|---|
| ias 1<br>Iartes | Notificación por email |   |
| 7               | Direccion de e-mail    |   |
|                 | @GMAIL.COM             |   |
|                 | Guardar                |   |